## BookTand

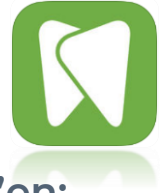

## Sådan får du adgang på mobilen med BookTand-app'en:

Du skal bruge en aktiveringskode, før du kan blive oprettet som bruger i vores app. Aktiveringskoden får du via webportalen: <u>http://booktand.albertslund.dk</u> Her skal du logge ind med NemID. Gå dernæst ind under **"profil"** og klik **"aktiver"** for at få aktiveringskoden og for at oprette en personlig adgangskode. Se billedet nedenfor.

| FORSIDE | AFTALER          | BESKED | DER  | JOURNAL | PROFIL | JELBREI | DSSKEMA | KONTAK |
|---------|------------------|--------|------|---------|--------|---------|---------|--------|
| SMS     | ved ny besked    | 1      |      |         | -      |         |         |        |
| SMS     | ved ny aftale    |        |      |         |        |         |         |        |
| Mail    |                  |        |      |         |        |         |         |        |
| Mail    | ved ny besked    | •      |      |         |        |         |         |        |
| Mail    | ved ny aftale    | 1      |      |         |        |         |         |        |
| Mail    | via digital post |        |      |         |        |         |         |        |
| Mobil a | dgang            |        |      |         |        |         |         |        |
| Aktiv   | ér adgang        | AKT    | IVÉR |         |        |         |         |        |
| AKtiv   | eradgang         | AKI    | IVER |         |        |         |         |        |

Indtast din personlige adgangskode og klik på **"gem"**. Dernæst modtager du aktiveringskoden, som du skal bruge den første gang, du logger ind på BookTand-app'en.

| FORSIDE AFTALER BESKEDER JOURNAL PROFIL HELBREDSSKEMA KONTAKI<br>SMS ved ny desked @<br>SMS ved ny aftale @<br>Mail | iPhone i App Store     |  |
|----------------------------------------------------------------------------------------------------|------------------------|--|
| Mail ved ny besked 🛛 Mail ved ny besked 🖃 Mail via digital post 📄                                                   | Android på Google Play |  |
| Deaktivér adgang DEAKTIVÉR SKIFT PASSWORD Aktiverings kode: Miyjīluo                                                |                        |  |

Du kan downloade BookTand-app'en til iPhone via App Store <u>her</u> eller til din Android via Google Play <u>her</u>

1. Klik på **"bliv bruger"** 

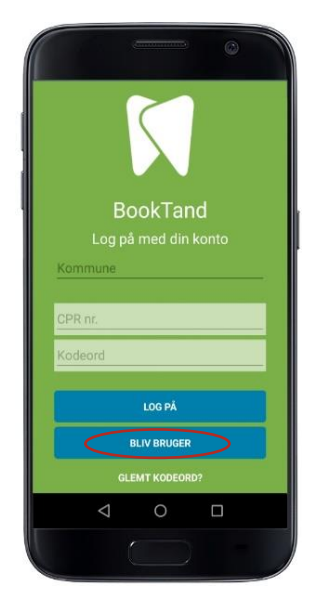

## 2. Udfyld felterne

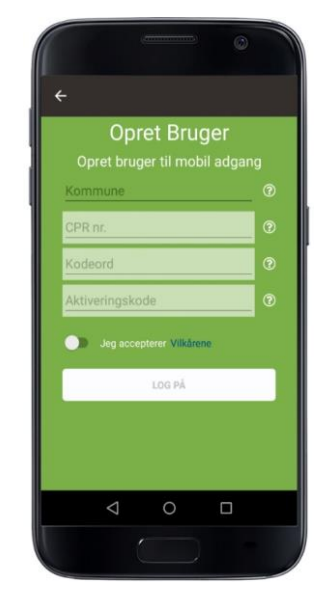

1. Vælg "kommune"

2. Indtast "cpr-nummer"

 Indtast "dit personlige kodeord"
Indtast "aktiveringskoden" fra tidligere

5. Accepter vilkårene – du kan læse om vilkårene ved at klikke på dem 6. Klik på **"log på"** 

7. Har mobilen slået "Touch ID" til, bliver du bedt om at knytte dit fingeraftryk til login delen, for ekstra sikkerhed

Du logges nu ind.

Fremover skal du kun indtaste cprnummer og kodeord for at logge på. Hvis "Touch ID" vælges, vil du blive bedt om dette.